# Konfigurieren von Microsoft Windows XP iSCSI Host auf MDS/IPS-8

# Inhalt

Einführung Voraussetzungen Anforderungen Verwendete Komponenten Konventionen Hintergrundtheorie Konfigurieren Netzwerkdiagramm Konfigurationen Überprüfen Fehlerbehebung Fehlerbehebungsverfahren Zugehörige Informationen

# **Einführung**

Die iSCSI-Treiber von Cisco, die sich auf dem Server befinden, sind eine Schlüsselkomponente der iSCSI-Lösung. Diese iSCSI-Treiber fangen SCSI-Befehle ab, kapseln sie in IP-Pakete und leiten sie an Cisco SN 5420, Cisco SN 5428, Cisco SN 5428-2 oder Cisco MDS/IPS-8 um. Dieses Dokument enthält Beispielkonfigurationen für einen Host mit Microsoft Windows XP iSCSI zu MDS/IPS-8.

# Voraussetzungen

## Anforderungen

Stellen Sie vor dem Versuch dieser Konfiguration sicher, dass Sie die folgenden Anforderungen erfüllen:

 Bevor Sie Ihre iSCSI-Konfiguration auf dem MDS 9000 erstellen, müssen Sie einen iSCSI-Treiber installieren, der mit Ihrem PC kompatibel ist, auf dem Microsoft Windows XP ausgeführt wird. Die aktuelle Version des Cisco iSCSI-Treibers für Windows 2000/XP/2003 finden Sie auf der Seite <u>Cisco iSCSI Drivers</u> (nur <u>registrierte</u> Kunden) unter Cisco.com. Der Name der Datei ist die Cisco iSCSI-Treiberversionsnummer für Win2k und ist in der Tabelle auf dieser Seite zu finden.

### Verwendete Komponenten

Die Informationen in diesem Dokument basieren auf den folgenden Software- und Hardwareversionen:

- PC mit Microsoft Windows XP und Cisco iSCSI-Treiber Version 3.1.2
- Cisco MDS 9216 mit Softwareversion 1.1.2

```
canterbury# show module
Mod Ports Module-Type
                                       Model
                                                         Status
____ _____ ______
1161/2 Gbps FC/SupervisorDS-X9216-K9-SUPactive *28IP Storage ModuleDS-X9308-SMIPok
Mod Sw
              Hw
                      World-Wide-Name(s) (WWN)
____ _____
   1.1(2)1.020:01:00:0c:30:6c:24:40 to 20:10:00:0c:30:6c:24:401.1(2)0.320:41:00:0c:30:6c:24:40 to 20:48:00:0c:30:6c:24:40
1
2
Mod MAC-Address(es)
                                        Serial-Num
____ _____
   00-0b-be-f8-7f-08 to 00-0b-be-f8-7f-0c JAB070804QK
1
2
   00-05-30-00-ad-e2 to 00-05-30-00-ad-ee JAB070806SB
* this terminal session
canterbury#
canterbury# show version
Cisco Storage Area Networking Operating System (SAN-OS) Software
TAC support: http://www.cisco.com/tac
Copyright (c) 2002-2003 by Cisco Systems, Inc. All rights reserved.
The copyright for certain works contained herein are owned by
Andiamo Systems, Inc. and/or other third parties and are used and
distributed under license.
Software
          version 1.0.7
 BTOS:
 loader: version 1.0(3a)
 kickstart: version 1.1(2)
 system:
          version 1.1(2)
 BIOS compile time:
                     03/20/03
 kickstart image file is: bootflash:/k112
 kickstart compile time: 7/13/2003 20:00:00
 system image file is: bootflash:/s112
 system compile time: 7/13/2003 20:00:00
Hardware
 RAM 963112 kB
 bootflash: 500736 blocks (block size 512b)
            0 blocks (block size 512b)
 slot0:
 canterbury uptime is 6 days 1 hours 11 minute(s) 5 second(s)
 Last reset at 783455 usecs after Thu Aug 28 12:59:37 2003
   Reason: Reset Requested by CLI command reload
   System version: 1.1(2)
```

canterbury#

Die Informationen in diesem Dokument wurden von den Geräten in einer bestimmten Laborumgebung erstellt. Alle in diesem Dokument verwendeten Geräte haben mit einer leeren (Standard-)Konfiguration begonnen. Wenn Ihr Netzwerk in Betrieb ist, stellen Sie sicher, dass Sie die potenziellen Auswirkungen eines Befehls verstehen.

### **Konventionen**

Der Begriff MDS 9000 bezieht sich auf alle Fibre Channel (FC)-Switches der MDS 9000-Familie (MDS 9506, MDS 9509 oder MDS 9216). IPS-Blade bezieht sich auf das IP Storage Services-Modul.

Weitere Informationen zu Dokumentkonventionen finden Sie in den <u>Cisco Technical Tips</u> <u>Conventions</u>.

## **Hintergrundtheorie**

Das IP-Speichermodul bietet IP-Hosts Zugriff auf Fibre Channel (FC)-Speichergeräte. Das IP-Speichermodul ist DS-X9308-SMIP. Es bietet transparentes SCSI-Routing. IP-Hosts, die das iSCSI-Protokoll verwenden, können transparent auf SCSI (FCP)-Ziele im FC-Netzwerk zugreifen. Der IP-Host sendet in iSCSI Protocol Data Units (PDUs) eingekapselte SCSI-Befehle über eine TCP/IP-Verbindung an einen MDS 9000 IPS-Port. Auf dem IP-Speichermodul wird die Konnektivität in Form von Gigabit Ethernet (GE)-Schnittstellen bereitgestellt, die entsprechend konfiguriert sind. Mit dem IP-Speichermodul können Sie virtuelle iSCSI-Ziele erstellen und diesen physischen FC-Zielen zuordnen, die im FC-SAN verfügbar sind. Die FC-Ziele werden IP-Hosts so präsentiert, als wären die physischen Ziele lokal angefügt.

Jeder iSCSI-Host, der über das IP-Speichermodul Zugriff auf den Speicher benötigt, muss über einen kompatiblen iSCSI-Treiber verfügen. Mit dem iSCSI-Protokoll ermöglicht der iSCSI-Treiber einem iSCSI-Host die Übertragung von SCSI-Anfragen und -Antworten über ein IP-Netzwerk. Aus der Perspektive eines Host-Betriebssystems scheint der iSCSI-Treiber ein SCSI-Transporttreiber zu sein, ähnlich einem FC-Treiber für einen Peripheriekanal im Host. Aus Sicht des Speichergeräts erscheint jeder IP-Host als FC-Host.

Das Routing von SCSI vom IP-Host zum FC-Speichergerät besteht aus den folgenden Hauptmaßnahmen:

- iSCSI-Anfragen und -Antworten werden über ein IP-Netzwerk zwischen Hosts und dem IP-Speichermodul übertragen.
- Weiterleiten von SCSI-Anfragen und -Antworten zwischen Hosts in einem IP-Netzwerk und dem FC-Speichergerät (Konvertierung von iSCSI in FCP und umgekehrt). Dies wird vom IP-Speichermodul durchgeführt.
- Übertragung von FCP-Anfragen oder -Antworten zwischen dem IP-Speichermodul und FC-Speichergeräten.

Das IP-Speichermodul importiert FC-Ziele nicht standardmäßig in iSCSI. Bevor das IP-Speichermodul iSCSI-Initiatoren FC-Ziele zur Verfügung stellt, muss entweder eine dynamische oder statische Zuordnung konfiguriert werden. Wenn beide konfiguriert sind, haben statisch zugeordnete FC-Ziele einen konfigurierten Namen. In dieser Konfiguration werden Beispiele für statische Zuordnung bereitgestellt.

Bei dynamischer Zuordnung wird jedes Mal, wenn der iSCSI-Host eine Verbindung zum IP-

Speichermodul herstellt, ein neuer FC-N-Port erstellt, und die für diesen N-Port zugewiesenen nWWNs und pWWNs können unterschiedlich sein. Verwenden Sie die statische Zuordnungsmethode, wenn Sie bei jeder Verbindung mit dem IP-Speichermodul dieselben nWWNs und pWWNs für den iSCSI-Host erhalten müssen. Die statische Zuordnung kann auf dem IP-Speichermodul verwendet werden, um auf intelligente FC-Speicher-Arrays zuzugreifen, die über Zugriffskontrolle und LUN-Zuordnung (Logical Unit Number) bzw. Maskierung auf der Grundlage der pWWNs und/oder nWWNs des Initiators verfügen.

Sie können den Zugriff auf jedes statisch zugeordnete iSCSI-Ziel steuern, wenn Sie eine Liste der IP-Speicherports angeben, auf denen diese angekündigt werden, und eine Liste der iSCSI-Initiatorknotennamen angeben, die auf dieses Ziel zugreifen dürfen. FC Zoning-basierte Zugriffskontrolle und iSCSI-basierte Zugriffskontrolle sind die beiden Mechanismen, mit denen die Zugriffskontrolle für iSCSI bereitgestellt werden kann. Beide Methoden können gleichzeitig verwendet werden.

Die iSCSI-Erkennung tritt auf, wenn ein iSCSI-Host eine iSCSI-Erkennungssitzung erstellt und alle iSCSI-Ziele abfragt. Das IP-Speichermodul gibt nur die Liste der iSCSI-Ziele zurück, auf die der iSCSI-Host basierend auf den Zugriffskontrollrichtlinien zugreifen darf.

iSCSI-Sitzungen werden erstellt, wenn ein IP-Host eine iSCSI-Sitzung initiiert. Das IP-Speichermodul überprüft, ob das angegebene iSCSI-Ziel (in der Sitzungsanfrage) ein statisches zugeordnete Ziel ist. Wenn true, überprüft es, ob der iSCSI-Knotenname des IP-Hosts auf das Ziel zugreifen darf. Wenn der IP-Host keinen Zugriff hat, wird die Anmeldung abgelehnt.

Das IP-Speichermodul erstellt dann einen virtuellen FC-N-Port (der N-Port ist möglicherweise bereits vorhanden) für diesen IP-Host und führt eine FC-Namensserver-Abfrage für die FCID des FC-Ziel-pWWN durch, auf den der IP-Host zugreift. Er verwendet den pWWN des virtuellen N-Ports des IP-Hosts als Anforderer der Namenserver-Abfrage. Daher führt der Nameserver eine zonenerzwungene Abfrage für das pWWN aus und antwortet auf die Abfrage. Wenn die FCID vom Namensserver zurückgegeben wird, wird die iSCSI-Sitzung akzeptiert. Andernfalls wird die Anmeldeanforderung abgelehnt.

# **Konfigurieren**

In diesem Abschnitt erhalten Sie Informationen zum Konfigurieren der in diesem Dokument beschriebenen Funktionen.

**Hinweis:** Weitere Informationen zu den in diesem Dokument verwendeten Befehlen finden Sie im <u>Cisco MDS 9000 Family Command Reference, Release 1.2.1a</u> and <u>Cisco MDS 9000 Family</u> <u>Software Configuration Guide, Release 1.2.1a</u> Configuration Guides.

**Hinweis:** Um weitere Informationen zu den in diesem Dokument verwendeten Befehlen zu erhalten, verwenden Sie das <u>Command Lookup Tool</u> (<u>nur registrierte</u> Kunden).

## **Netzwerkdiagramm**

In diesem Dokument wird die folgende Netzwerkeinrichtung verwendet:

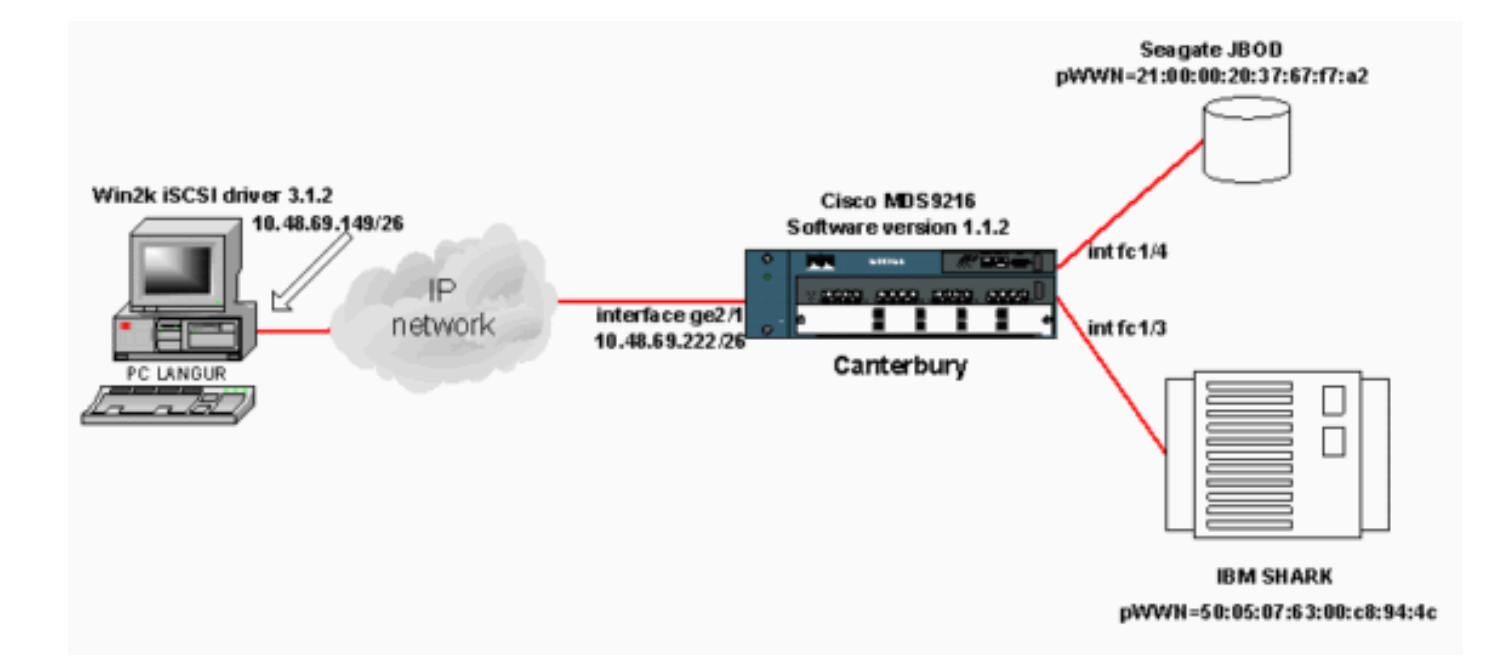

## **Konfigurationen**

In diesem Dokument werden folgende Konfigurationen verwendet:

#### • Canterbury (MDS 9216)

| Canterbury (MDS 9216)                                        |
|--------------------------------------------------------------|
|                                                              |
|                                                              |
| canterbury# <b>sh run</b>                                    |
|                                                              |
| Building Configuration                                       |
|                                                              |
| vsan database                                                |
| vsan 601                                                     |
| ! VSAN 601 has been used for iSCSI targets vsan              |
| database vsan 601 interface fc1/3 vsan 601 interface         |
| fc1/4 boot system bootflash:/s112 boot kickstart             |
| bootflash:/k112 ip domain-name cisco.com ip name-server      |
| 144.254.10.123 ip default-gateway 10.48.69.129 ip route      |
| 10.48.69.149 255.255.255.255 interface                       |
| GigabitEthernet2/1 ip routing iscsi authentication none      |
| iscsi initiator ip-address 10.48.69.149 ! Identifies         |
| the iSCSI initiator based on the IP address. ! A             |
| virtual N port is created for each NIC or network            |
| <pre>interface. static pWWN 20:03:00:0c:30:6c:24:4c !</pre>  |
| Defining the PC Langur`s pwwn above; this is necessary       |
| here since lunmasking is ! enforced on the IBM Shark,        |
| but not on the JBOD. Therefore, pWWN must be statically      |
| <pre>! bound to the initiator to be able to access and</pre> |
| manage disks on IBM Shark. vsan 601 ! VSAN 601 has           |
| been used for iSCSI targets. ! Targets by way of VSAN        |
| 601 are accessible by iSCSI initiators. The ! targets        |
| are defined below. Create a static iSCSI virtual target      |
| <i>! for Seagate JBOD.</i> iscsi virtual-target name san-fc- |
| jbod-1 pWWN 21:00:00:20:37:67:f7:a2 advertise interface      |
| GigabitEthernet2/1 initiator ip address 10.48.69.149         |
| permit ! Create a static iSCSI virtual target for IBM        |
| Shark. iscsi virtual-target name shark-c8 pWWN               |
| 50:05:07:63:00:c8:94:4c advertise interface                  |
| GigabitEthernet2/1 initiator ip address 10.48.69.149         |

```
permit ... !--- Here, the zone named 'Zone1' is used
under VSAN 601 for connectivity. !--- Both initiator and
targets are assigned as members of this zone. switchname
canterbury zone name Zonel vsan 601 member pWWN
50:05:07:63:00:c8:94:4c !--- This is IBM Shark. member
pWWN 20:03:00:0c:30:6c:24:4c !--- This is PC Langur.
member pWWN 21:00:00:20:37:67:f7:a2 !--- This is Seagate
JBOD. member symbolic-nodename 10.48.69.149 !--- You
have this entry since zone membership is based on pWWN
(not on IP address). zoneset name ZoneSet1 vsan 601
member Zonel zoneset activate name ZoneSet1 vsan 601
.... interface GigabitEthernet2/1 ip address
10.48.69.222 255.255.255.192 iscsi authentication none
no shutdown .... interface fc1/3 no shutdown interface
fc1/4 no shutdown ... interface mgmt0 ip address
10.48.69.156 255.255.255.192 interface iscsi2/1 no
shutdown canterbury#
```

# <u>Überprüfen</u>

Dieser Abschnitt enthält Informationen, mit denen Sie bestätigen können, dass Ihre Konfiguration ordnungsgemäß funktioniert.

Bestimmte **show**-Befehle werden vom <u>Output Interpreter Tool</u> unterstützt (nur <u>registrierte</u> Kunden), mit dem Sie eine Analyse der **show**-Befehlsausgabe anzeigen können.

Gehen Sie auf dem PC zur Systemsteuerung und aktivieren Sie die folgenden Optionen:

- Netzwerkverbindungen -> LAN-Verbindung -> TCP/IP-Eigenschaften
- iSCSI Config -> Status des Ziels (Informationen zum Anzeigen einer Screenshot finden Sie im Abschnitt <u>Displays vom PC</u> dieses Dokuments).

Führen Sie auf dem MDS 9216 die folgenden Befehle aus, um die Konnektivität zu überprüfen:

- Zonenstatus anzeigen Zeigt Zoneninformationen an.
- show zone active vsan 601: Anzeigebereiche, die zum angegebenen VSAN gehören.
- show fcns database vsan 601 Zeigt Informationen zum Namenserver für ein bestimmtes VSAN an.
- show fcns database detail vsan 601 Zeigt die lokalen Einträge für das angegebene VSAN an.
- show flogi database vsan 601 Zeigt Informationen zum FLOGI-Server für ein bestimmtes VSAN an.
- show vsan mitgliedschaft Zeigt Schnittstelleninformationen für verschiedene VSANs an.
- show iscsi initiator Zeigt Informationen zum iSCSI-Initiator an.
- show iscsi initiator detail Zeigt iSCSI-Initiatorinformationen genauer an.
- show iscsi initiator iscsi-session detail Zeigt detaillierte Informationen für die iSCSI-Initiatorsitzung an.
- show iscsi initiator fcp-session detail Zeigt detaillierte Informationen für die iSCSI-Initiator-FCP-Sitzung an.
- show ips stats tcp interface gigabitethernet 2/1 detail Zeigt TCP-Statistiken für eine bestimmte GE-Schnittstelle.
- **show iscsi virtual-target configured** zeigt virtuelle iSCSI-Ziele an, die auf dem MDS 9000 konfiguriert wurden.

- show iscsi initiator configured (konfigurierter Initiator anzeigen) zeigt iSCSI-Initiatoren an, die auf dem MDS 9000 konfiguriert wurden.
- show ips arp interface gigabitethernet 2/1 Zeigt IP-Speicher-ARP-Informationen für eine bestimmte GE-Schnittstelle an.
- show scsi-target devices vsan 601 Zeigt SCSI-Geräte für ein bestimmtes VSAN an (für die Zuordnung von FC-LUNs zu iSCSI-LUNs).
- show int iscsi 2/1 zeigt iSCSI-Schnittstellen an.
- show iscsi stats iscsi 2/1 Zeigt iSCSI-Statistiken an.
- show int GigabitEthernet 2/1 zeigt GE-Schnittstelle an.
- show ip route Zeigt Informationen zur IP-Route an.
- show ips ip route interface gigabitethernet 2/1 zeigt die Routing-Tabelle an.

# **Fehlerbehebung**

Dieser Abschnitt enthält Informationen zur Fehlerbehebung in Ihrer Konfiguration.

## **Fehlerbehebungsverfahren**

Dieser Abschnitt enthält Informationen zur Fehlerbehebung in Ihrer Konfiguration.

Hier einige relevante Informationen zur Fehlerbehebung für diese Konfiguration:

- Displays von PC
- Displays von Cisco MDS 9216 in Canterbury
- Fabric Manager und Geräte-Manager werden angezeigt.

### **Displays von PC**

Diese Bildschirmerfassung ist die iSCSI-Anzeige von PC Langur:

| <b>R</b> langur  | Ctrl-F12 - menu                                                                            |                                                  |                 |
|------------------|--------------------------------------------------------------------------------------------|--------------------------------------------------|-----------------|
|                  | Cisco iSCSI config for Win 2000/XP/2003                                                    |                                                  | <b>_</b>        |
|                  |                                                                                            |                                                  | _               |
|                  | Target Host Names/IP Addresses                                                             |                                                  |                 |
|                  | 10.48.69.222                                                                               | Add                                              |                 |
|                  | 10.48.69.222                                                                               | Remove                                           |                 |
|                  |                                                                                            |                                                  |                 |
|                  |                                                                                            | Status                                           |                 |
|                  |                                                                                            | ReLogin                                          |                 |
|                  |                                                                                            | ReScan                                           |                 |
|                  |                                                                                            | Target Settings                                  |                 |
|                  |                                                                                            | Clabel Cettines                                  |                 |
|                  |                                                                                            |                                                  |                 |
|                  | Boot Type: Normal                                                                          | Early Boot                                       |                 |
|                  |                                                                                            |                                                  |                 |
|                  | 3.1.2 Sav                                                                                  | /e Exit                                          |                 |
| linesiafa        |                                                                                            |                                                  | <b>X</b>        |
| iscsicity        |                                                                                            |                                                  |                 |
| Driver           | /ersion: 3.1.2 for Win 2000 May 27 2003 12:3                                               | 17:35                                            |                 |
| Target<br>Target | IP: 10.48.69.222 Conn State: ACTIVE Hd: off<br>IP: 10.48.69.222 Conn State: ACTIVE Hd: off | Dd: off R2T: off Disc<br>Dd: off R2T: on T: 0 sh | overy<br>ark-c8 |
| Target           | IP: 10.48.69.222 Conn State: ACTIVE Hd: off                                                | Dd:off R2T:on T:1 sa                             | n-tc-jbod-1     |
|                  | OK                                                                                         |                                                  |                 |
|                  |                                                                                            |                                                  |                 |
| •                |                                                                                            |                                                  | ► <i>l</i> i.   |

Um diese neuen Datenträger zu überprüfen, klicken Sie in der linken unteren Ecke des PCs auf **Start**. Wählen Sie folgende Optionen aus:

## Arbeitsplatz -> Systemsteuerung -> Verwaltung -> Computerverwaltung

Wählen Sie unter **Systemprogramme** die Option **Geräte-Manager aus**. Klicken Sie auf der rechten Seite auf **Laufwerke**. Folgendes sollte angezeigt werden:

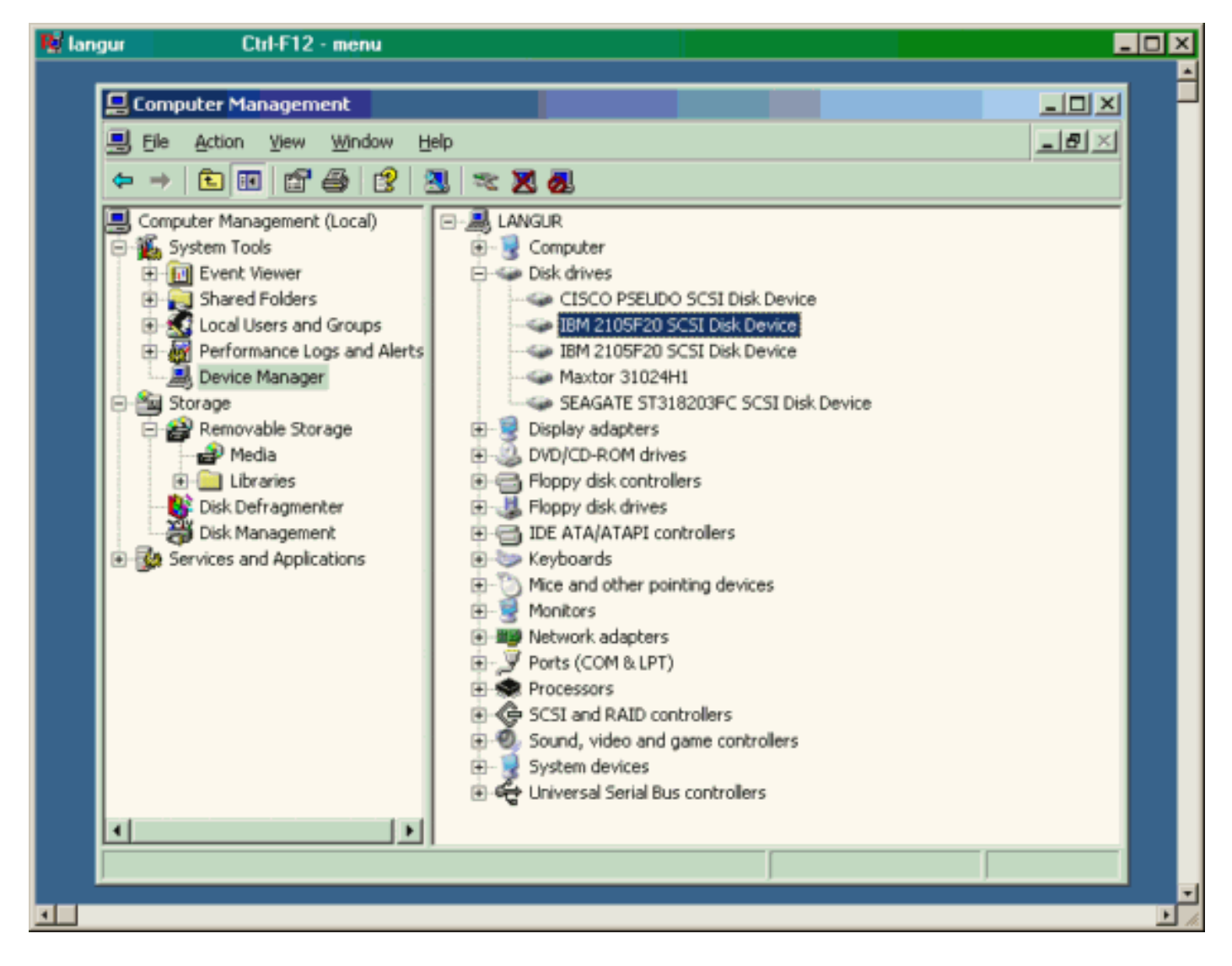

Um diese Festplatten zu verwalten, klicken Sie in der linken unteren Ecke des PCs auf **Start**. Wählen Sie folgende Optionen aus:

### Arbeitsplatz -> Systemsteuerung -> Verwaltung -> Computerverwaltung

Klicken Sie unter **Speicher** auf **Datenträgerverwaltung**. Die Bildschirmaufnahme von PC Langur ist unten dargestellt. Beachten Sie, dass Disk1 und Disk2 von IBM Shark sind, und Disk3 ist die Seagate JBOD.

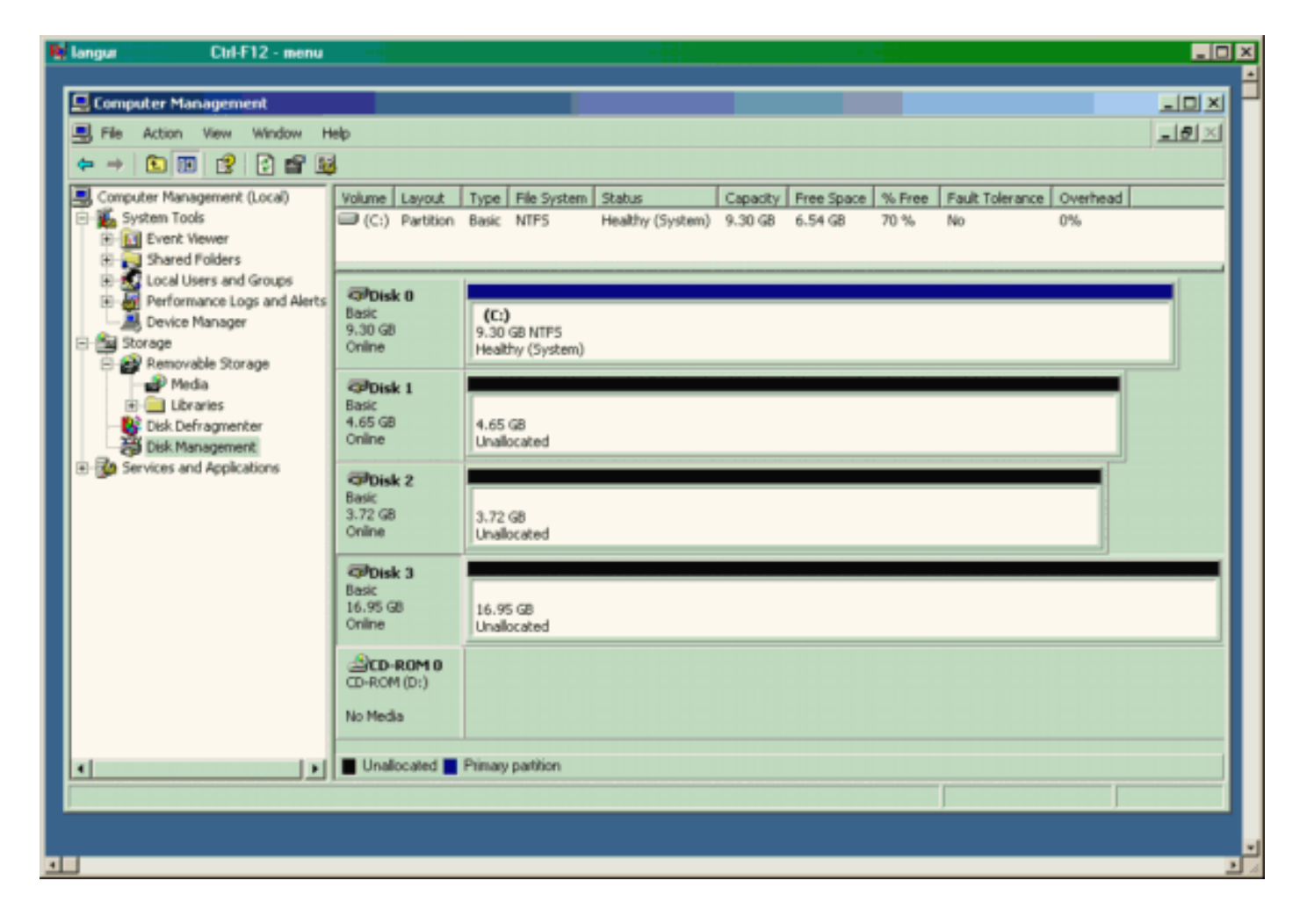

### Displays von Canterbury (MDS 9216)

| Displays von Canterbury (MDS 9216)                                                                                                    |  |  |  |  |  |  |  |  |  |
|----------------------------------------------------------------------------------------------------|--|--|--|--|--|--|--|--|--|
| canterbury# <b>show zone status</b>                                                                                                    |  |  |  |  |  |  |  |  |  |
|                                                                                                    |  |  |  |  |  |  |  |  |  |
| <pre>VSAN: 601 default-zone: deny distribute: active only<br/>Interop: Off<br/>Full Zoning Database :<br/>Zonesets:1 Zones:1 Aliases: 0<br/>Active Zoning Database :<br/>Name: ZoneSet1 Zonesets:1 Zones:1<br/>Status: Activation completed at Wed Sep 10 09:25:45</pre> |  |  |  |  |  |  |  |  |  |
| 2003                                                                                                    |  |  |  |  |  |  |  |  |  |
|                                                                                                    |  |  |  |  |  |  |  |  |  |
|                                                                                                    |  |  |  |  |  |  |  |  |  |
| canterbury#                                                                                                    |  |  |  |  |  |  |  |  |  |
| canterbury# show zone active vsan 601                                                                                                    |  |  |  |  |  |  |  |  |  |
| zone name Zonel vsan 601                                                                                                    |  |  |  |  |  |  |  |  |  |
| symbollc-nodename 10.48.69.231 * foid 0x020001 [pWWN 50:05:07:63:00:c8:94:4c]                                                                                                    |  |  |  |  |  |  |  |  |  |
| * foid 0x020005 [pWWN 20:03:00:00:00:60:94.40]                                                                                                    |  |  |  |  |  |  |  |  |  |
| * fcid 0x0201e8 [pWWN 21:00:00:20:37:67:f7:a2]                                                                                                    |  |  |  |  |  |  |  |  |  |
| * fcid 0x020005 [symbolic-nodename 10.48.69.149]                                                                                                    |  |  |  |  |  |  |  |  |  |

canterbury# canterbury# show fcns database vsan 601 VSAN 601: \_\_\_\_\_ \_\_\_\_\_ FCID TYPE pWWN (VENDOR) FC4-TYPE:FEATURE \_\_\_\_\_ \_\_\_\_\_ N 50:05:07:63:00:c8:94:4c (IBM) 0x020001 scsi-fcp:target fc.. 0x020005 N 20:03:00:0c:30:6c:24:4c (Cisco) scsi-fcp:init isc..w 0x0201e8 NL 21:00:00:20:37:67:f7:a2 (Seagate) scsi-fcp:target Total number of entries = 3canterbury# canterbury# show fcns database detail vsan 601 FCID:0x020001 VSAN:601 \_\_\_\_\_ port-wwn (vendor) :50:05:07:63:00:c8:94:4c (IBM) :50:05:07:63:00:c0:94:4c node-wwn class :2,3 :0.0.0.0 node-ip-addr :ff ff ff ff ff ff ff ff ipa fc4-types:fc4\_features:scsi-fcp:target fcsb2-ch-cu fcsb2-cu-ch symbolic-port-name : symbolic-node-name : port-type ١N :0.0.0.0 port-ip-addr :20:03:00:0c:30:6c:24:40 fabric-port-wwn :0x000000 hard-addr \_\_\_\_\_ VSAN:601 FCID:0x020005 \_\_\_\_\_ :20:03:00:0c:30:6c:24:4c (Cisco) port-wwn (vendor) :21:00:00:0c:30:6c:24:42 node-wwn :2,3 class node-ip-addr :10.48.69.149 ipa :ff ff ff ff ff ff ff ff fc4-types:fc4\_features:scsi-fcp:init iscsi-gw symbolic-port-name : symbolic-node-name :10.48.69.149 port-type ١N :0.0.0.0 port-ip-addr fabric-port-wwn :20:41:00:0c:30:6c:24:40 hard-addr :0x000000 \_\_\_\_\_ VSAN:601 FCID:0x0201e8 \_\_\_\_\_ port-wwn (vendor) :21:00:00:20:37:67:f7:a2 (Seagate) node-wwn :20:00:00:20:37:67:f7:a2 class :3 :0.0.0.0 node-ip-addr :ff ff ff ff ff ff ff ff ipa

```
fc4-types:fc4_features:scsi-fcp:target
symbolic-port-name
                    :
symbolic-node-name
                    :
port-type
                   :NL
                  :0.0.0.0
port-ip-addr
                 :20:04:00:0c:30:6c:24:40
fabric-port-wwn
hard-addr
                   :0x000000
Total number of entries = 3
canterbury#
canterbury# show flogi database vsan 601
 _____
 _____
INTERFACE VSAN FCID
                              PORT NAME
NODE NAME
 _____
 _____
fc1/3 601 0x020001 50:05:07:63:00:c8:94:4c
50:05:07:63:00:c0:94:4c
fc1/4 601 0x0201e8 21:00:00:20:37:67:f7:a2
20:00:00:20:37:67:f7:a2
iscsi2/1 601 0x020005 20:03:00:0c:30:6c:24:4c
21:00:00:0c:30:6c:24:42
Total number of flogi = 3.
canterbury#
canterbury# show vsan membership
. . .
vsan 601 interfaces:
     fc1/3 fc1/4
. . .
canterbury#
canterbury# show iscsi initiator
. . .
iSCSI Node name is 10.48.69.149
   iSCSI Initiator name: ign.1987-
05.com.cisco:02.e746244830dd.langur
    iSCSI alias name: LANGUR
    Node WWN is 21:00:00:0c:30:6c:24:42 (dynamic)
    Member of vsans: 601
    Number of Virtual n_ports: 1
    Virtual Port WWN is 20:03:00:0c:30:6c:24:4c
(configured)
     Interface iSCSI 2/1, Portal group tag: 0x80
     VSAN ID 601, FCID 0x020005
```

canterbury#

```
canterbury# show iscsi initiator detail
 . . .
iSCSI Node name is 10.48.69.149
    iSCSI Initiator name: iqn.1987-
05.com.cisco:02.e746244830dd.langur
    iSCSI alias name: LANGUR
    Node WWN is 21:00:00:0c:30:6c:24:42 (dynamic)
    Member of vsans: 601
    Number of Virtual n_ports: 1
    Virtual Port WWN is 20:03:00:0c:30:6c:24:4c
(configured)
       Interface iSCSI 2/1, Portal group tag is 0x80
       VSAN ID 601, FCID 0x 20005
       2 FC sessions, 2 iSCSI sessions
       iSCSI session details
         Target: shark-c8
           Statistics:
             PDU: Command: 45, Response: 45
             Bytes: TX: 5968, RX: 0
             Number of connection: 1
           TCP parameters
             Local 10.48.69.222:3260, Remote
10.48.69.149:2196
             Path MTU: 1500 bytes
             Retransmission timeout: 300 ms
             Round trip time: Smoothed 219 ms, Variance:
15
             Advertized window: Current: 61 KB, Maximum:
62 KB, Scale: 0
             Peer receive window: Current: 63 KB,
Maximum: 63 KB, Scale: 0
             Congestion window: Current: 11 KB
         Target: san-fc-jbod-1
           Statistics:
             PDU: Command: 26, Response: 26
             Bytes: TX: 3168, RX: 0
             Number of connection: 1
           TCP parameters
             Local 10.48.69.222:3260, Remote
10.48.69.149:3124
             Path MTU: 1500 bytes
             Retransmission timeout: 300 ms
             Round trip time: Smoothed 219 ms, Variance:
15
             Advertized window: Current: 61 KB, Maximum:
62 KB, Scale: 0
             Peer receive window: Current: 63 KB,
Maximum: 63 KB, Scale: 0
             Congestion window: Current: 11 KB
      FCP Session details
         Target FCID: 0x020001 (S_ID of this session:
0x020005)
          pWWN: 50:05:07:63:00:c8:94:4c, nWWN:
50:05:07:63:00:c0:94:4c
           Session state: LOGGED_IN
           1 iSCSI sessions share this FC session
             Target: shark-c8
           Negotiated parameters
             RcvDataFieldSize 2048 our_RcvDataFieldSize
```

```
1392
             MaxBurstSize 0, EMPD: FALSE
             Random Relative Offset: FALSE, Sequence-in-
order: Yes
          Statistics:
             PDU: Command: 0, Response: 45
         Target FCID: 0x0201e8 (S_ID of this session:
0x020005)
           pWWN: 21:00:00:20:37:67:f7:a2, nWWN:
20:00:00:20:37:67:f7:a2
           Session state: LOGGED_IN
           1 iSCSI sessions share this FC session
             Target: san-fc-jbod-1
           Negotiated parameters
             RcvDataFieldSize 1392 our_RcvDataFieldSize
1392
             MaxBurstSize 0, EMPD: FALSE
             Random Relative Offset: FALSE, Sequence-in-
order: Yes
          Statistics:
             PDU: Command: 0, Response: 26
canterbury# show iscsi initiator iscsi-session detail
iSCSI Node name is 10.48.69.149
    iSCSI Initiator name: iqn.1987-
05.com.cisco:02.e746244830dd.langur
    iSCSI alias name: LANGUR
    Node WWN is 21:00:00:0c:30:6c:24:42 (dynamic)
    Member of vsans: 601
    Number of Virtual n_ports: 1
    Virtual Port WWN is 20:03:00:0c:30:6c:24:4c
(configured)
       Interface iSCSI 2/1, Portal group tag is 0x80
      VSAN ID 601, FCID 0x 20005
       2 FC sessions, 2 iSCSI sessions
       iSCSI session details
         Target: shark-c8
           Statistics:
             PDU: Command: 45, Response: 45
             Bytes: TX: 5968, RX: 0
            Number of connection: 1
           TCP parameters
             Local 10.48.69.222:3260, Remote
10.48.69.149:2196
             Path MTU: 1500 bytes
             Retransmission timeout: 300 ms
             Round trip time: Smoothed 217 ms, Variance:
14
             Advertized window: Current: 62 KB, Maximum:
62 KB, Scale: 0
             Peer receive window: Current: 63 KB,
Maximum: 63 KB, Scale: 0
             Congestion window: Current: 11 KB
         Target: san-fc-jbod-1
           Statistics:
             PDU: Command: 26, Response: 26
             Bytes: TX: 3168, RX: 0
             Number of connection: 1
           TCP parameters
             Local 10.48.69.222:3260, Remote
10.48.69.149:3124
             Path MTU: 1500 bytes
```

```
Retransmission timeout: 300 ms
             Round trip time: Smoothed 217 ms, Variance:
14
             Advertized window: Current: 61 KB, Maximum:
62 KB, Scale: 0
             Peer receive window: Current: 63 KB,
Maximum: 63 KB, Scale: 0
             Congestion window: Current: 11 KB
canterbury#
canterbury# show iscsi initiator fcp-session detail
iSCSI Node name is 10.48.69.149
    iSCSI Initiator name: iqn.1987-
05.com.cisco:02.e746244830dd.langur
    iSCSI alias name: LANGUR
    Node WWN is 21:00:00:0c:30:6c:24:42 (dynamic)
    Member of vsans: 601
    Number of Virtual n_ports: 1
    Virtual Port WWN is 20:03:00:0c:30:6c:24:4c
(configured)
       Interface iSCSI 2/1, Portal group tag is 0x80
       VSAN ID 601, FCID 0 \times 20005
       2 FC sessions, 2 iSCSI sessions
       FCP Session details
         Target FCID: 0x020001 (S_ID of this session:
0x020005)
           pWWN: 50:05:07:63:00:c8:94:4c, nWWN:
50:05:07:63:00:c0:94:4c
           Session state: LOGGED_IN
           1 iSCSI sessions share this FC session
             Target: shark-c8
           Negotiated parameters
             RcvDataFieldSize 2048 our_RcvDataFieldSize
1392
             MaxBurstSize 0, EMPD: FALSE
            Random Relative Offset: FALSE, Sequence-in-
order: Yes
           Statistics:
             PDU: Command: 0, Response: 45
         Target FCID: 0x0201e8 (S_ID of this session:
0x020005)
           pWWN: 21:00:00:20:37:67:f7:a2, nWWN:
20:00:00:20:37:67:f7:a2
           Session state: LOGGED_IN
           1 iSCSI sessions share this FC session
             Target: san-fc-jbod-1
           Negotiated parameters
             RcvDataFieldSize 1392 our_RcvDataFieldSize
1392
             MaxBurstSize 0, EMPD: FALSE
            Random Relative Offset: FALSE, Sequence-in-
order: Yes
           Statistics:
             PDU: Command: 0, Response: 26
```

canterbury#

## canterbury# show ips stats tcp interface gigabitethernet 2/1 detail

TCP Statistics for port GigabitEthernet2/1 TCP send stats 241247690 segments, 176414627280 bytes 239428551 data, 1738205 ack only packets 42541 control (SYN/FIN/RST), 0 probes, 38280 window updates 498 segments retransmitted, 526612 bytes 464 retransmitted while on ethernet send queue, 111295209 packets split 2505024 delayed acks sent TCP receive stats 34418285 segments, 8983771 data packets in sequence, 9282604852 bytes in s equence 854523 predicted ack, 6126542 predicted data 0 bad checksum, 0 multi/broadcast, 0 bad offset 0 no memory drops, 0 short segments 1844 duplicate bytes, 77 duplicate packets 0 partial duplicate bytes, 0 partial duplicate packets 123700 out-of-order bytes, 2235 out-of-order packets 6 packet after window, 0 bytes after window 0 packets after close 28128679 acks, 173967225697 ack bytes, 0 ack toomuch, 75348 duplicate acks 0 ack packets left of snd\_una, 12 non-4 byte aligned packets 18442549 window updates, 0 window probe 88637 pcb hash miss, 2150 no port, 14 bad SYN, 0 paws drops TCP Connection Stats 26 attempts, 42272 accepts, 42274 established 42327 closed, 40043 drops, 24 conn drops 106 drop in retransmit timeout, 152 drop in keepalive timeout 0 drop in persist drops, 0 connections drained TCP Miscellaneous Stats 9776335 segments timed, 9780142 rtt updated 402 retransmit timeout, 457 persist timeout 69188 keepalive timeout, 69015 keepalive probes TCP SACK Stats 100 recovery episodes, 231520160 data packets, 330107461536 data bytes 396 data packets retransmitted, 482072 data bytes retransmitted 13 connections closed, 46 retransmit timeouts TCP SYN Cache Stats 42281 entries, 42272 connections completed, 3 entries timed out 0 dropped due to overflow, 6 dropped due to RST 0 dropped due to ICMP unreach, 0 dropped due to bucket overflow 0 abort due to no memory, 43 duplicate SYN, 1833 no-route SYN drop 0 hash collisions, 0 retransmitted TCP Active Connections Local Address Remote Address State Send-Q Recv-Q

```
10.48.69.222:3260
                           10.48.69.149:1026
ESTABLISH 0
                  0
      10.48.69.222:3260
                          10.48.69.149:2196
ESTABLISH 0
                  0
      10.48.69.222:3260
                          10.48.69.149:3124
ESTABLISH 0
               0
    0.0.0.0:3260
                          0.0.0.0:0
LISTEN 0
                 0
canterbury#
canterbury# show iscsi virtual-target configured
target: shark-c8
  * Port WWN 50:05:07:63:00:c8:94:4c
!--- The asterisk (*) in front of the pWWN means !---
that you have both discovery and target sessions. If !--
- you do not see this, it means that only a discovery !-
-- session exists. Configured node No. of advertised
interface: 1 GigabitEthernet 2/1 No. of initiators
permitted: 2 initiator 10.48.69.231/32 is permitted
initiator 10.48.69.149/32 is permitted all initiator
permit is disabled target: san-fc-jbod-1 * Port WWN
21:00:00:20:37:67:f7:a2 Configured node No. of
advertised interface: 1 GigabitEthernet 2/1 No. of
initiators permitted: 2 initiator 10.48.69.232/32 is
permitted initiator 10.48.69.149/32 is permitted all
initiator permit is disabled canterbury# canterbury#
show iscsi initiator configured
 . . .
iSCSI Node name is 10.48.69.149
   Member of vsans: 601
    No. of pWWN: 1
      Port WWN is 20:03:00:0c:30:6c:24:4c
canterbury#
canterbury# show ips arp interface gigabitethernet 2/1
               Address Age (min) Hardware Addr
Protocol
Type Interface
Internet
           10.48.69.149
                              3
                                   0008.e21e.c7bc
ARPA GigabitEthernet2/1
Internet 10.48.69.200
                              0
                                   0008.e21e.c7bc
ARPA GigabitEthernet2/1
Internet 10.48.69.201
                              4
                                   0202.3d30.45c9
ARPA GigabitEthernet2/1
Internet 10.48.69.206
                              9
                                   0005.9ba6.95ff
ARPA GigabitEthernet2/1
                              6 0009.7c60.561f
Internet
          10.48.69.209
ARPA GigabitEthernet2/1
Internet 10.48.69.229
                              4
                                   0800.209e.edab
ARPA GigabitEthernet2/1
                              0
                                   0010.4200.7d5b
Internet
           10.48.69.233
ARPA GigabitEthernet2/1
                               0
                                     0800.20b6.6559
Internet 10.48.69.235
ARPA GigabitEthernet2/1
                                     0030.6e1b.6f51
Internet
          10.48.69.238
                               4
```

```
ARPA GigabitEthernet2/1
Internet
          10.48.69.239
                            1
                                 0030.6e1c.a00b
ARPA GigabitEthernet2/1
                            7
                                 0202.3d30.45f8
Internet
           10.48.69.248
ARPA GigabitEthernet2/1
                            1
                                 0202.3d30.45fc
Internet
         10.48.69.252
ARPA GigabitEthernet2/1
         10.10.2.28
                            0 0202.3d0a.021c
Internet
ARPA GigabitEthernet2/1
canterbury#
canterbury# show scsi-target devices vsan 601
        _____
 -----
VSAN FCID
                  pWWN
                                          VENDOR
MODEL
               REV
 -----
 _____
       0x020001 50:05:07:63:00:c8:94:4c IBM
601
2105F20 .114
601 0x0201e8 21:00:00:20:37:67:f7:a2 SEAGATE
ST318203FC 0004
canterbury#
canterbury# show int iscsi 2/1
iscsi2/1 is up
    Hardware is GigabitEthernet
    Port WWN is 20:41:00:0c:30:6c:24:40
    Admin port mode is ISCSI
    Port mode is ISCSI
    Speed is 1 Gbps
    iSCSI initiator is identified by name
    Number of iSCSI session: 3, Number of TCP
connection: 3
    Configured TCP parameters
       Local Port is 3260
       PMTU discover is enabled, reset timeout is 3600
sec
       Keepalive-timeout is 60 sec
       Minimum-retransmit-time is 300 ms
       Max-retransmissions 4
       Sack is enabled
       Maximum allowed bandwidth is 500000 kbps
       Minimum available bandwidth is 500000 kbps
        Estimated round trip time is 10000 usec
    5 minutes input rate 16 bits/sec, 2 bytes/sec, 0
frames/sec
    5 minutes output rate 16 bits/sec, 2 bytes/sec, 0
frames/sec
    iSCSI statistics
      Input 76856 packets, 8696216 bytes
        Command 13139 pdus, Data-out 85 pdus, 84292
bytes
      Output 89876 packets, 6629892 bytes
       Response 13132 pdus (with sense 16), R2T 25
pdus
       Data-in 13072 pdus, 2125736 bytes
```

```
canterbury#
canterbury# show iscsi stats iscsi 2/1
iscsi2/1
    5 minutes input rate 8 bits/sec, 1 bytes/sec, 0
frames/sec
     5 minutes output rate 8 bits/sec, 1 bytes/sec, 0
frames/sec
     iSCSI statistics
       76857 packets input, 8696264 bytes
         Command 13139 pdus, Data-out 85 pdus, 84292
bytes, 0 fragments
       output 89877 packets, 6629940 bytes
         Response 13132 pdus (with sense 16), R2T 25
pdus
        Data-in 13072 pdus, 2125736 bytes
canterbury#
canterbury# show interface gigabitethernet 2/1
GigabitEthernet2/1 is up
    Hardware is GigabitEthernet, address is
0005.3000.ade6
    Internet address is 10.48.69.222/26
    MTU 1500 bytes
    Port mode is IPS
    Speed is 1 Gbps
    Beacon is turned off
    Auto-Negotiation is turned on
    iSCSI authentication: NONE
    5 minutes input rate 464 bits/sec, 58 bytes/sec, 0
frames/sec
     5 minutes output rate 64 bits/sec, 8 bytes/sec, 0
frames/sec
    30544982 packets input, 9266250283 bytes
       29435 multicast frames, 0 compressed
       0 input errors, 0 frame, 0 overrun 0 fifo
    233947842 packets output, 179379369852 bytes, 0
underruns
       0 output errors, 0 collisions, 0 fifo
       0 carrier errors
canterbury#
canterbury# show ip route
Codes: C - connected, S - static
Gateway of last resort is 10.48.69.129
S 10.48.69.149, gigabitethernet2-1
C 6.6.6.0/30 is directly connected, gigabitethernet2-6
C 5.5.5.0/30 is directly connected, gigabitethernet2-5
C 10.48.69.192/26 is directly connected,
gigabitethernet2-1
C 10.48.69.128/26 is directly connected, mgmt0
```

```
canterbury#
canterbury# show ips ip route interface gigabitethernet
2/1
Codes: C - connected, S - static
No default gateway
S 10.48.69.149/32 via 0.0.0.0, GigabitEthernet2/1
C 10.48.69.192/26 is directly connected,
GigabitEthernet2/1
canterbury#
```

Fabric Manager und Geräte-Manager werden angezeigt.

Dieser Abschnitt enthält Screenshots von MDS Fabric Manager 1.1(2) und Device Manager 1.1.(2).

### Topologiediagramm vom Fabric Manager

Diese Bildschirmerfassung ist das Topologiediagramm aus dem Fabric Manager:

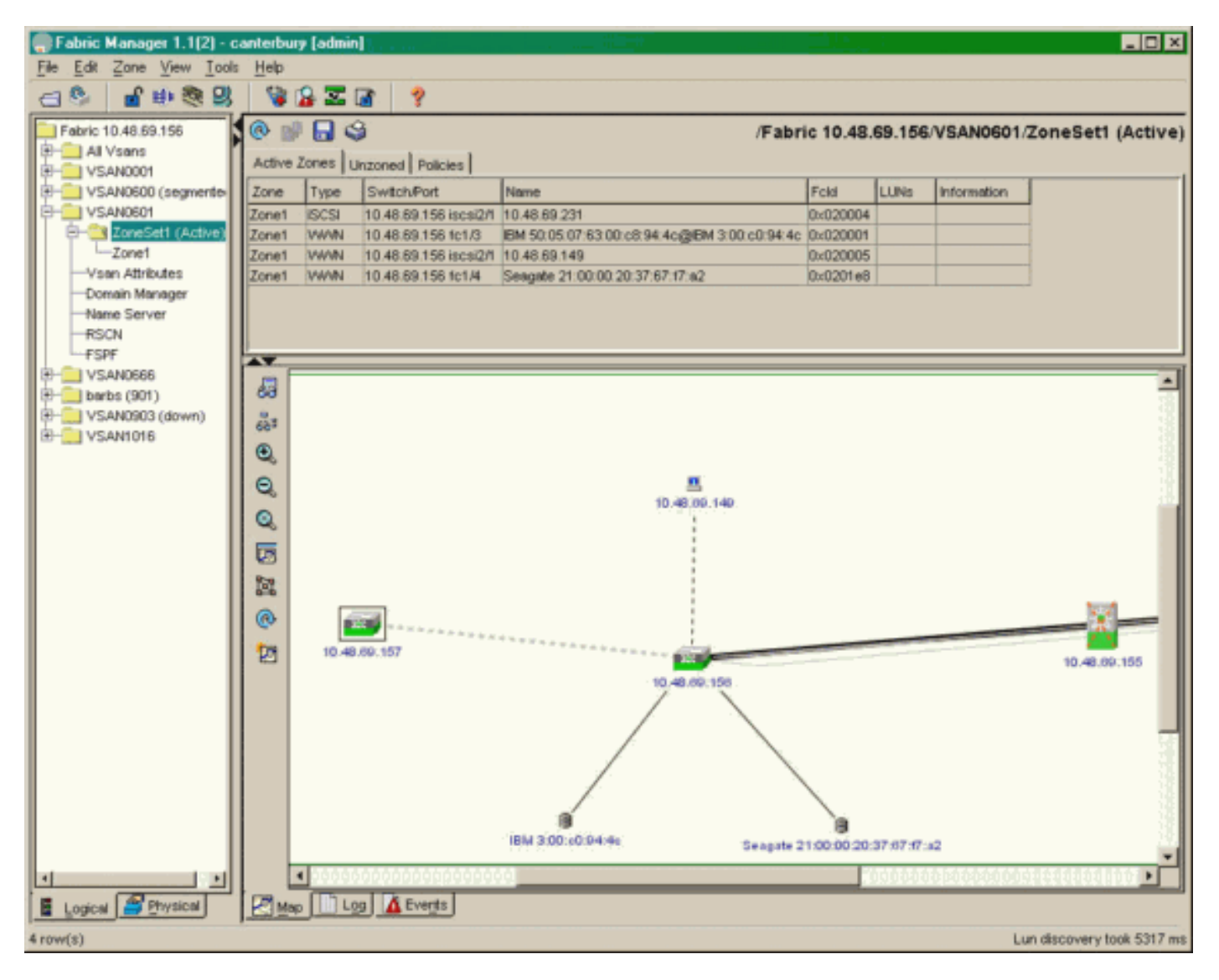

Wählen Sie **FC-LUNs aus**, um die pWWNs, LUN-IDs und die Kapazität Ihrer LUNs im **Geräte-Manager** anzuzeigen.

| 🔵 Device Ma                   | nager 1.1(2)          | - 10.48.6             | 69.156 [a      | admin]           |         |              | _     | □×     |
|-------------------------------|-----------------------|-----------------------|----------------|------------------|---------|--------------|-------|--------|
| <u>D</u> evice <u>P</u> hysic | al I <u>n</u> terface | <u>F</u> C <u>I</u> P | <u>E</u> vents | <u>S</u> ecurity | Admin   | <u>H</u> elp |       |        |
| 🗃 📀 🖶 🌖                       | 🔪   🗈 🖬               | ( 6 🙆                 | : 🗗 🗹          | ' 🔬 📗            | ş       |              |       |        |
| Device Summa                  | ary                   |                       |                |                  |         |              |       |        |
|                               | MD                    | )s 92                 | 216            | <b>e</b> state   | Consol  | • Mynt       | Sedal | -      |
|                               |                       | Ē                     | 7 .<br>E E     | × 10 11          | 12      | 13 14        | 15 16 | 2      |
| 2 🖉 🗧                         | ۱<br>۶ [              |                       | 2 🛄<br>6 🛄     | 3 💥<br>7 🔲       | \$<br>] | • ×<br>• ×   | \$    | ۲      |
|                               |                       |                       |                | Up               | Down    | Fail         | Unrea | chable |

Discover

😫 🔒 🗳

| Vsanid, Port WWN A                     |                    | Capacity | (MB)  | SerialNum |   |  |  |
|----------------------------------------|--------------------|----------|-------|-----------|---|--|--|
| 901 , Clariion 50:06:01:60:88:02:a8:2b | 0x11               |          | 1074  | f600042   | - |  |  |
| 601, Seagate 21:00:00:20:37:67:17:a2   | 0x0                |          | 18210 | LRE8091   |   |  |  |
| 601, IBM 50:05:07:63:00:c8:94:4c       | 0x5600             |          | 17500 | 60022196  |   |  |  |
| 601, IBM 50:05:07:63:00:c8:94:4c       | 0x5601             |          | 17500 | 60122196  |   |  |  |
| 601, IBM 50:05:07:63:00:c8:94:4c       | 0x5602             |          | 17500 | 60222196  |   |  |  |
| 601, IBM 50:05:07:63:00:c8:94:4c       | 0×5000             |          | 10000 | 00022196  |   |  |  |
| 601, IBM 50:05:07:63:00:c8:94:4c       | 0x500b             |          | 5000  | 00B22196  |   |  |  |
| 601, IBM 50:05:07:63:00:c8:94:4c       | 0x500c             |          | 5000  | 00C22196  |   |  |  |
| 601, IBM 50:05:07:63:00:c8:94:4c       | 0x500d             |          | 5000  | 00D22196  |   |  |  |
| 601, IBM 50:05:07:63:00:c8:94:4c       | 0x500e             |          | 5000  | 00E22196  |   |  |  |
| 601, IBM 50:05:07:63:00:c8:94:4c       | 0x500f             |          | 5000  | 00F22196  |   |  |  |
| 601, IBM 50:05:07:63:00:c8:94:4c       | 0x5010             |          | 5000  | 01022196  |   |  |  |
| 601, IBM 50:05:07:63:00:c8:94:4c       | 0x5011             |          | 5000  | 01122196  |   |  |  |
| 601, IBM 50:05:07:63:00:c8:94:4c       | 0x5012             |          | 5000  | 01222196  |   |  |  |
| 601, IBM 50:05:07:63:00:c8:94:4c       | 0x5013             |          | 5000  | 01322196  |   |  |  |
| 601, IBM 50:05:07:63:00:c8:94:4c       | 0×5014             |          | 5000  | 01422196  |   |  |  |
| 601, IBM 50:05:07:63:00:c8:94:4c       | 0x5401             |          | 5000  | 40122196  |   |  |  |
| 601, IBM 50:05:07:63:00:c8:94:4c       | 0x5100             |          | 4000  | 10022196  |   |  |  |
| 601, IBM 50:05:07:63:00:c8:94:4c       | 0x5101             |          | 4000  | 10122196  |   |  |  |
| 601, IBM 50:05:07:63:00:c8:94:4c       | 0x5107             |          | 3000  | 10722196  |   |  |  |
| 601, IBM 50:05:07:63:00:c8:94:4c       | 0x5108             |          | 3000  | 10822196  |   |  |  |
| 601, IBM 50:05:07:63:00:c8:94:4c       | 0x5109             |          | 3000  | 10922196  |   |  |  |
| 601, IBM 50:05:07:63:00:c8:94:4c       | 0x510a             |          | 3000  | 10A22196  |   |  |  |
| 601, IBM 50:05:07:63:00:c8:94:4c       | 0x510b             |          | 3000  | 10B22196  |   |  |  |
| 601, IBM 50:05:07:63:00:c8:94:4c       | 0x510c             |          | 3000  | 10C22196  |   |  |  |
| 601, IBM 50:05:07:63:00:c8:94:4c       | 0x511d             |          | 3000  | 11D22196  |   |  |  |
| 601, IBM 50:05:07:63:00:c8:94:4c       | 0x511e             |          | 3000  | 11E22196  |   |  |  |
| 004 IDM 50:05:07:09:00:00:04:40        | 0.52444            |          | 2000  | 44500406  |   |  |  |
|                                        | Refresh Help Close |          |       |           |   |  |  |
| 127 row(s)                             |                    |          |       |           |   |  |  |

Wählen Sie IP-iSCSI aus, um die iSCSI-Sitzungen im Geräte-Manager anzuzeigen.

| ) 10.48.69 | .156 - iSCSI<br>argets Session | ns   Sessions Detail   Sessi | ion Statistics |                   |               |       | Þ     |
|------------|--------------------------------|------------------------------|----------------|-------------------|---------------|-------|-------|
|            |                                | Initiator                    |                |                   | Target        |       |       |
| Туре       | Direction                      | Name or lpAddress            | Alias          | ld                | Name          | Alias | ld    |
| discovery  | inbound                        | 10.48.69.149                 | LANGUR         | 00:02:3d:00:90:ec |               |       | 128   |
| normal     | inbound                        | 10.48.69.149                 | LANGUR         | 00:02:3d:00:90:ed | shark-c8      |       | 128   |
| normal     | inbound                        | 10.48.69.149                 | LANGUR         | 00:02:3d:00:90:ee | san-fc-jbod-1 |       | 128   |
|            |                                |                              |                |                   |               |       |       |
| row(s)     |                                |                              |                | Connection        | Refresh       | Help  | Close |

# Zugehörige Informationen

- Cisco iSCSI-Software-Downloads (nur registrierte Kunden)
- iSCSI-Treiber für Windows 2000 Häufig gestellte Fragen
- <u>iSCSI-Treiber: Versionshinweise für Cisco iSCSI-Treiber für Microsoft Windows,</u> <u>Treiberversion 3.1.2</u>
- Fehlerbehebung beim iSCSI-Treiber für Windows 2000
- <u>Technischer Support Cisco Systems</u>